## Club overeenkomsten verlengen

Vooraleer we gaan beginnen met clubovereenkomsten te verlengen. ==> Gelieve eerst EID-viewer te installeren ( https://eid.belgium.be/en ) ==> een kaartlezer aan te sluiten op computer/laptop

om de identiteits kaart van speler te kunnen inlezen

==> Ga naar https://kaartenbeheer.kbgb.be/Clubs/cllogin.php

==> Login onder eigen club naam en reeks Voor vrijdag is dat GBZAV Voor Zaterdag is dat GBZAZ

==> In de Linker zijbalk kies optie A)Club overeenkomst ( zie onderstaande foto )

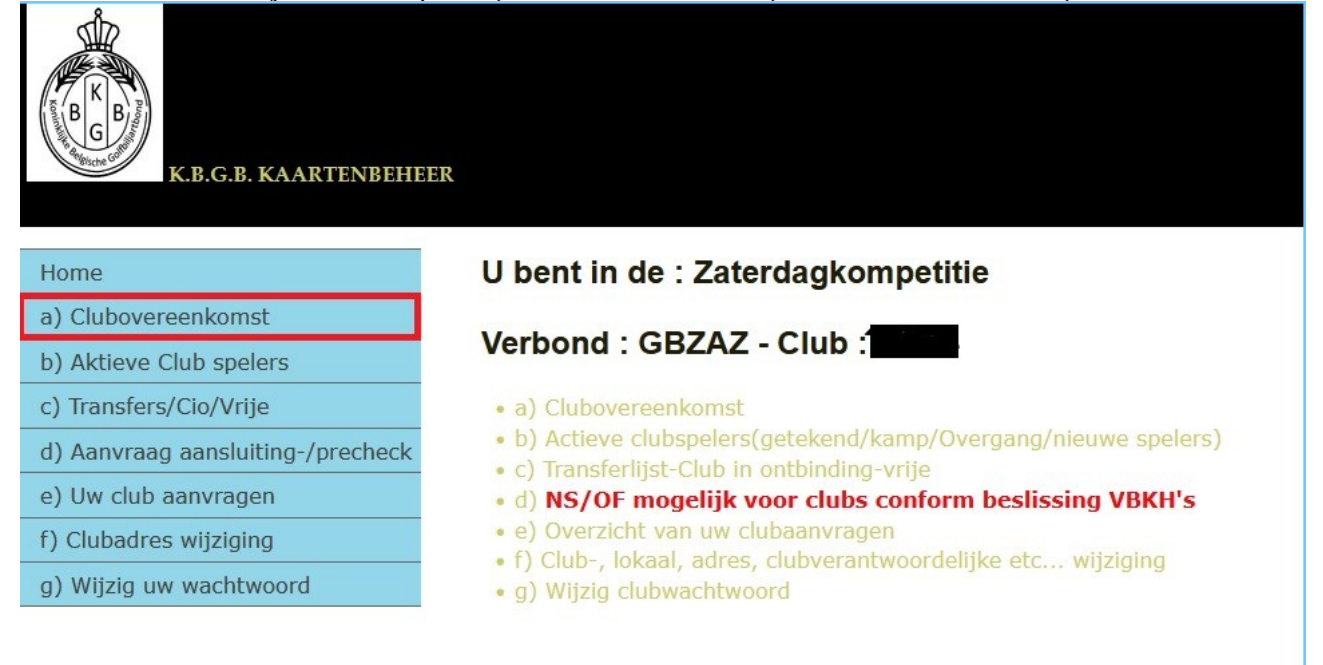

Freddy Hendrickx Kortestraat 22, 3053-Haasrode Telefoon: 016407056 - GSM: 0494795051 https:// kaartenbeheer.kbgb.be freddy.hendrickx@kbgb.be ==>Nu zoekt u de CORRECTE speler die u wilt verlengen

==>Klik in de meeste rechtse kolom op EID ( zie onderstaande foto )

| K.B.G.B. : CLUBOVEREEN                               | KOMST. Upd 25.              | 03.24 fvh.            |        |               |                         |
|------------------------------------------------------|-----------------------------|-----------------------|--------|---------------|-------------------------|
| DIGITAAL voor Belgische E                            | ID - MANUEEL                | voor niet Belgische E | ID     |               |                         |
| <b>0</b>                                             |                             | 0                     |        |               |                         |
| (CLUB/VBKH): (AV) Adresveranderingen-(heel het jaar) | 01/01/2024 tot 31/12/2024   |                       |        |               |                         |
| (CLUB/VBKH) : (CLOV) Clubovereenkomsten Verlenging   | g 15/03/2024 tot 15/05/2024 |                       |        |               |                         |
| CLUB/VBKH): (NS) : Nieuwe Aansluitingen              | 15/03/2024 tot 31/12/2024   |                       |        |               |                         |
| CLUB/VBKH): (OF) Overgangen in eigen federatie       | 01/06/2024 tot 30/06/2024   |                       |        |               |                         |
| (VBKH): (ON) : Nationale overgangen                  | 01/06/2024 tot 30/06/2024   |                       |        |               |                         |
| VBKH): (D4) : Overgangen na Transferperiode          | 01/07/2024 tot 31/12/2024   |                       |        |               |                         |
| Zaterdagkompetitie-GBZAZ                             | COMST - ACTIEF IN CLUB 18   |                       |        |               |                         |
| !!!ADRESW!!!.                                        |                             |                       | Email. | (UC) tel-Gsm. | Tekenen via/Getekend op |
| DIGITAAL                                             |                             |                       |        |               | EID                     |
| DICITAAL                                             |                             |                       |        |               | ETD                     |
|                                                      |                             |                       |        |               |                         |
| DIGITAAL.                                            |                             |                       |        |               | EID                     |
| DIGITAAL.                                            |                             |                       |        |               | EID                     |
| DIGITAAL.                                            |                             |                       |        |               | EID                     |
| DIGITAAL.                                            |                             |                       |        |               | EID                     |
| DICITAAL                                             |                             |                       |        |               | ETD                     |
|                                                      |                             |                       |        |               |                         |
| DIGITAAL.                                            |                             |                       |        |               | EID                     |
| DIGITAAL.                                            |                             |                       |        |               | EID                     |
| DIGITAAL.                                            |                             |                       |        |               | EID                     |
| DIGITAAL.                                            |                             |                       |        |               | EID                     |
| DIGITAAL                                             |                             |                       |        |               | FID                     |
|                                                      |                             |                       |        |               |                         |
| DIGITAAL                                             |                             |                       |        |               | ED                      |
| DIGITAAL.                                            |                             |                       |        |               | EID                     |
| DIGITAAL.                                            |                             |                       |        |               | EID                     |
| DIGITAAL.                                            |                             |                       |        |               | EID                     |
| DIGITAAL                                             |                             |                       |        |               | EID                     |
| DICITAAL                                             |                             |                       |        |               |                         |
| DIGITAAL.                                            |                             |                       |        |               | EID                     |

==>Sleep de foto van betreffende speler uit EID-viewer naar het mannetjes icoon op de website

Verkeerde selectie ? klik hier

FVH(Upd 23.02.24) K.B.G.B. v.z.w. -

CLUBOVEREENKOMST VERLENGING VIA EID :

KLIK OP FOTO VAN INGELEZEN E-ID EN SLEEP NAAR DROPZONE HIERONDER : GBZA2

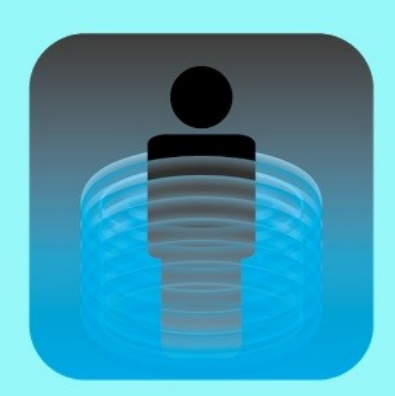

| Lidkaart :                                                                                                    |                                                                                                    |
|----------------------------------------------------------------------------------------------------|----------------------------------------------------------------------------------------------------|
| Data Speler in<br>K.B.G.B. Database :                                                                                         |                                                                                                    |
| CHECK EID/DB                                                                                                    | Correcte EID ingelezen voor speler Lidkaart = Zoja, Alle gegevens worden<br>overgenomen van EID kaart - BIJ VERKEERDE EID INLEZING DRUK OP<br>HERSTELLEN !! !!                                                                                                    |
| <u>G.D.P.R. (Privacy</u><br><u>Beleid)</u><br><u>K.B.G.B. Statuten,</u><br><u>Reglementen,</u><br><u>Bestuursbeslissingen</u> | □ Ik verklaar het K.B.G.B. privacy beleid gelezen te hebben en ga hiermee akkoord !! Ik<br>verbind er mij toe de statuten, reglementen en bestuursbeslissingen van de K.B.G.B. na te<br>leven !! De gegevens van de speler zijn opgeslagen in een bestand bij de K.B.G.B. dat<br>door de spelers kan opgevraagd of gewijzigd worden. |

Bevestigen Herstellen

==>CONTROLEER OF DAT ALLE GEGEVENS JUIST ZIJN !!!

==> vink check eid/DB en GDPR aan en bevestig

De clubovereenkomst van betreffende speler is verlengd